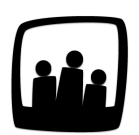

## Comment affecter un métier à un salarié ?

Pour les coûts horaires, nous avons un tableau avec direction, admin, etc. Mais comment affecter un utilisateur à un métier en particulier ?

99

- Rendez-vous dans Configuration → Options → Modifier les options des métiers
- Ajoutez autant de métiers que vous le souhaitez dans la colonne Nom
- Vous pouvez même ajouter un numéro pour les catégoriser
- N'oubliez pas de sauvegarder

| lodifier les options | des métiers |         |
|----------------------|-------------|---------|
| Nom                  | Numéro      | Archivé |
|                      |             |         |
| Architecte           |             |         |
| Chargé d'études      |             |         |
| Chargé de conception |             |         |
| Chef de projet       |             |         |
| Commis d'architecte  |             |         |
| Responsable d'équipe |             |         |
|                      |             |         |

Ajouter des métiers

Vous pouvez désormais vous rendre dans les préférences utilisateur et choisir un métier dans la liste que vous venez de créer.

- Pour cela, rendez-vous dans Configuration → Utilisateurs
- Cliquez sur le nom d'un utilisateur pour faire apparaitre ses paramètres

- Dans Métier vous pouvez choisir le métier dans la liste déroulante et indiquer une date de début dans les cases situées en dessous
- N'oubliez pas de sauvegarder en bas de la fiche

Si vous cliquez sur le **+ bleu** à droite de Métier, vous pouvez également ajouter un nouveau métier à une date ultérieure si le salarié a évolué.

| Date d'entrée                 | 29 04 2020 🗊                                                                                                    |
|-------------------------------|----------------------------------------------------------------------------------------------------|
| Temps par semaine 🕀           | 7h 7h 7h 7h 7h 0h 0h (total : 35h) début :                                                                             |
| Dernière validation<br>Métier | Architecte<br>Chargé d'études<br>Chargé de conception<br>Chef de projet<br>Commis d'architecte<br>Responsable d'équipe |
| Responsable                   | HERVE Gerard<br>PERRI Chloé<br>PORTIER Alexia                                                                          |
|                               | Sélectionner<br>tous                                                                                                   |

Affecter un métier à un collaborateur

Vous pouvez également <u>attribuer un coût horaire à chaque métier</u> pour suivre votre budget plus précisément en fonction des heures de travail de vos salariés.

Extrait de l'aide en ligne du site Opentime.fr

Pour plus d'infos, contactez l'équipe Opentime à support@opentime.net ou au 03 20 06 51 26